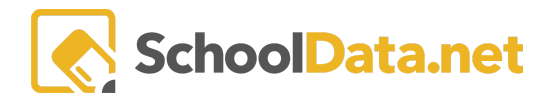

## **COURSE PROPORTIONALITY REPORT**

Create a course(s) proportionality report to verify enrollment with respect to gender, race/ethnicity, and program status of students.

## **ACCESSING REPORTS**

Reports may be accessed by navigating to the Reports App within the Data Extracts Bundle, clicking Launch App, and then clicking Create New Report from the left navigation menu.

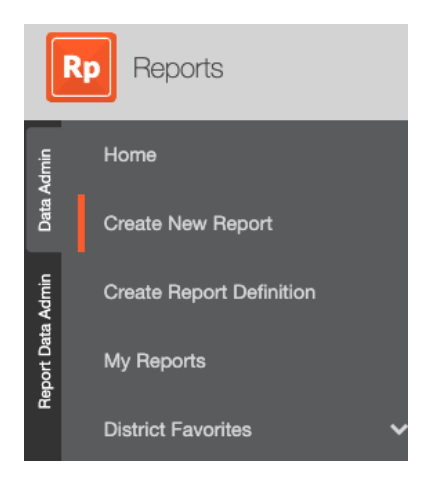

Next, browse to the District Reports Folder and click Browse Category.

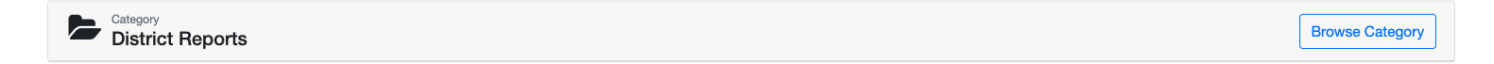

Locate the Course Enrollment Proportionality Report and click Build Report.

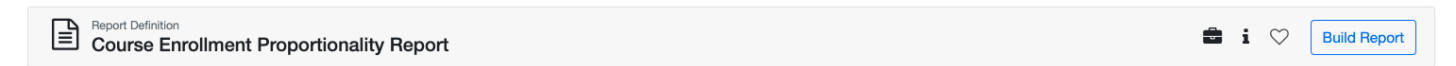

Complete the fields as required. The following sample uses all Science courses that are cross credited in CTE. Therefore, the report will have proportionality with respect to gender, race/ethnicity, and several programs.

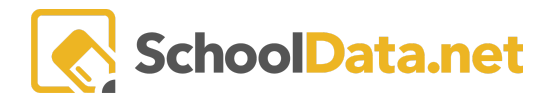

| Course Code List (Comma Delimited) (optional) DSC348,DSC356,DSC391,WLC420 Course List Summary (Course Codes will be appended) (optional) Course List Summary (Course Codes will be appended) (optional) (1)  Mercer Island High School  Grade (optional) (1)  Mercer Island High School  (1)  Mercer Island High School  (1)  Mercer Island High School  (1)  Mercer Island High School  (2)  Male  Female  Federal Race Codes (optional) (2)  Male  Female  Edderal Race Codes (optional) (3)  Sot  Bilingual Education  Special Education  Special Education  Special Education  Special Education  Special Education                                                                                                    |                                                                |   |
|----------------------------------------------------------------------------------------------------|----------------------------------------------------------------|---|
| DSC348,DSC356,DSC391,WLC420   Course List Summary (Course Codes will be appended) (optional)   (optional)   (1)     Crade (optional)    (4)     Carde (optional)    (4)   12th Grade   11th Grade   9th Grade    (2)   Male   Federal Race Codes (optional)  (7)   American Indian/Native Alaskan   Asian   Black/African American   Hispanic   Native Hawaiian/Other Pacific Islander   Two or more races   White   Programs (optional)  (3)   504   Bilingual Education   Special Education   Special Education                                                                                                    | Course Code List (Comma Delimited) (optional)                  |   |
| Course List Summary (Course Codes will be appended) (optional)  Course List Summary (Course Codes will be appended) (optional)  (1) Mercer Island High School   Grade (optional)  (4) 12th Grade 11th Grade 10th Grade 10th Grade   Genders (optional)  (2) Male Female   Federal Race Codes (optional)  (7) American Indian/Native Alaskan Asian Black/African American Hispanic Native Hawaiian/Other Pacific Islander   Fograms (optional)  (3) 504 Bilingual Education Special Education                                                                                                    | DSC348,DSC356,DSC391,WLC420                                    |   |
| School (optional)   (1) < Mercer Island High School                                                                                                    | Course List Summary (Course Codes will be appended) (optional) |   |
| School (optional)<br>(1) Mercer Island High School<br>Grade (optional)<br>(4) 12th Grade 11th Grade 10th Grade 9th Grade<br>Genders (optional)<br>(2) Male Female<br>Federal Race Codes (optional)<br>(7) American Indian/Native Alaskan Asian Black/African American Hispanic Native Hawaiian/Other Pacific Islander<br>Two or more races White<br>Programs (optional)<br>(3) 504 Bilingual Education Special Education<br>Special Education<br>Special Ed |                                                                |   |
| (1) < Mercer Island High School ●                                                                                                    | School (optional)                                              |   |
| Grade (optional)<br>(4) ▼ 12th Grade ● 11th Grade ● 9th Grade ●<br>Genders (optional)<br>(2) ▼ Male ● Female ●<br>Federal Race Codes (optional)<br>(7) ▼ American Indian/Native Alaskan ● Asian ● Black/African American ● Hispanic ● Native Hawaiian/Other Pacific Islander ●<br>Two or more races ● White ●<br>Programs (optional)<br>(3) ▼ 504 ● Bilingual Education ● Special Education ●                                                                                                    | (1)  Mercer Island High School                                 |   |
| (4) ▼ 12th Grade ● 11th Grade ● 9th Grade ●   Genders (optional)   (2) ▼ Male ● Female ●   Federal Race Codes (optional)   (7) ▼ American Indian/Native Alaskan ● Asian ●   Black/African American ● Hispanic ● Native Hawaiian/Other Pacific Islander ●   Two or more races ● White ●   Programs (optional)   (3) ▼ 504 ● Bilingual Education ●   Special Education ●                                                                                                    | Grade (optional)                                               |   |
| Genders (optional)   (2) < Male                                                                                                    | (4)  12th Grade 11th Grade 10th Grade 9th Grade                |   |
| (2) ▼       Male       Female         Federal Race Codes (optional)         (7) ▼       American Indian/Native Alaskan       Asian       Black/African American       Hispanic       Native Hawaiian/Other Pacific Islander       ●         Two or more races       White       ●         Programs (optional)       (3) ▼       504       ●       Bilingual Education       ●       Special Education       ●                                                                                                    | Genders (optional)                                             |   |
| Federal Race Codes (optional)   (7) ▼   American Indian/Native Alaskan   Asian   Black/African American   Hispanic   Native Hawaiian/Other Pacific Islander   ▼   Two or more races   White                                                                                                    | (2) $\checkmark$ Male $\bigcirc$ Female $\bigcirc$             |   |
| <ul> <li>(7) ▼ American Indian/Native Alaskan ● Asian ● Black/African American ● Hispanic ● Native Hawaiian/Other Pacific Islander ●</li> <li>Two or more races ● White ●</li> <li>Programs (optional)</li> <li>(3) ▼ 504 ● Bilingual Education ● Special Education ●</li> </ul>                                                                                                    | Federal Race Codes (optional)                                  |   |
| Two or more races       White         Programs (optional)         (3) < 504                                                                                                    | (7)  American Indian/Native Alaskan                            | • |
| Programs (optional)          (3)       504 <ul> <li>Bilingual Education</li> <li>Special Education</li> <li> </li></ul>                                                                                                    | Two or more races • White •                                    |   |
| (3) ▼ 504 ● Bilingual Education ● Special Education ●                                                                                                    | Programs (optional)                                            |   |
|                                                                                                    | (3)  504  Bilingual Education  Special Education               |   |

Select Save and Generate (in the upper right)

Give the report a name and again select Save and Generate

The report will begin to generate, and you will be notified when the report is ready for download. The report will include the actual PDF of the results and a validation report that will give you student-by-student details on how the report was generated.